# 如何使用ewant

進入www.ewant.org 並點選右上角的登入

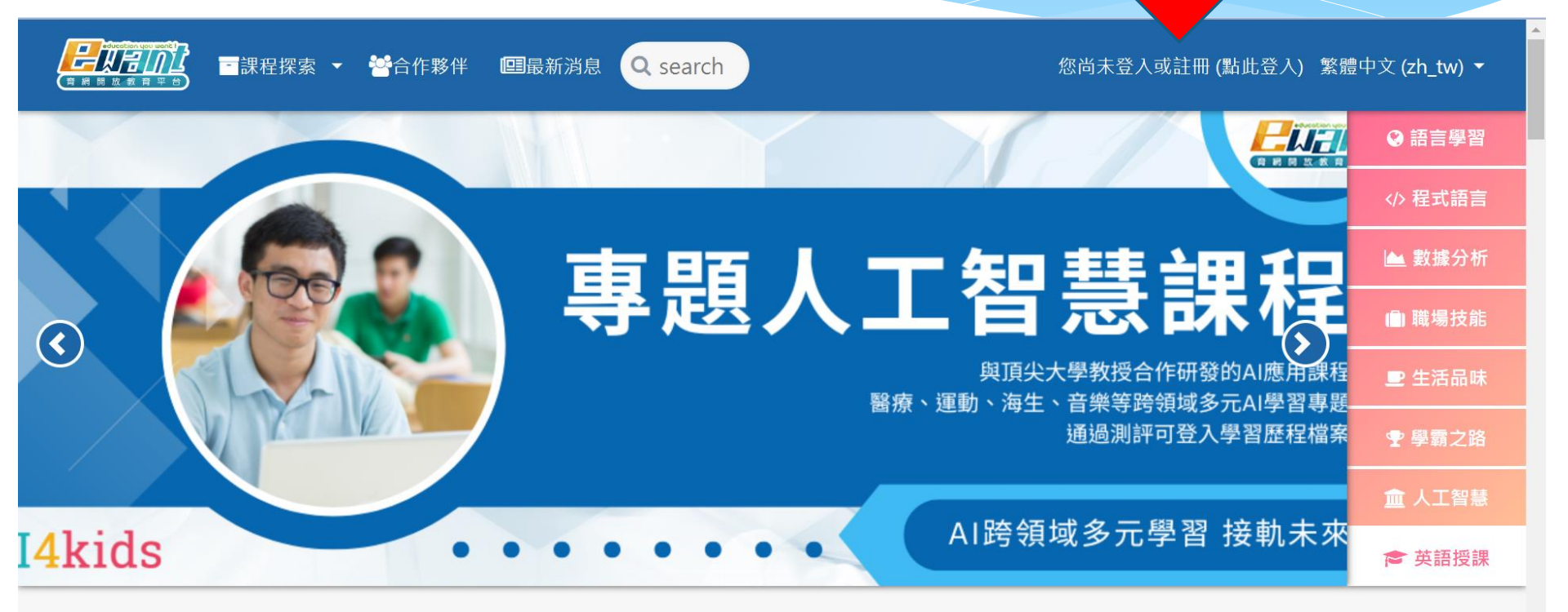

https://www.ewant.org/admin/tool/mooccourse/allcourses.php?filter=0.

如何登入

#### 💎 選修 113-1 跨校通識數位課程學生請注意,

ewant 奇網開放教育平台 < noreply2@ewant.org>

!! 不用自行註冊帳號 !! 並報名課程, ewant平台會統一將校方提供的帳號匯入至平台課程。

#### \* 請打開系統寄給你的信,裡面有您登入的帳號密碼 [通識磨課師] 重要通知!跨校通識課程:帳號登入事宜

線上課程主要內容皆於課程平台中進行,請同學保持主動自發的學習精神至平台學習;如欲退選課程務必與貴校課務相關單位確認,並依照貴校流程辦理。

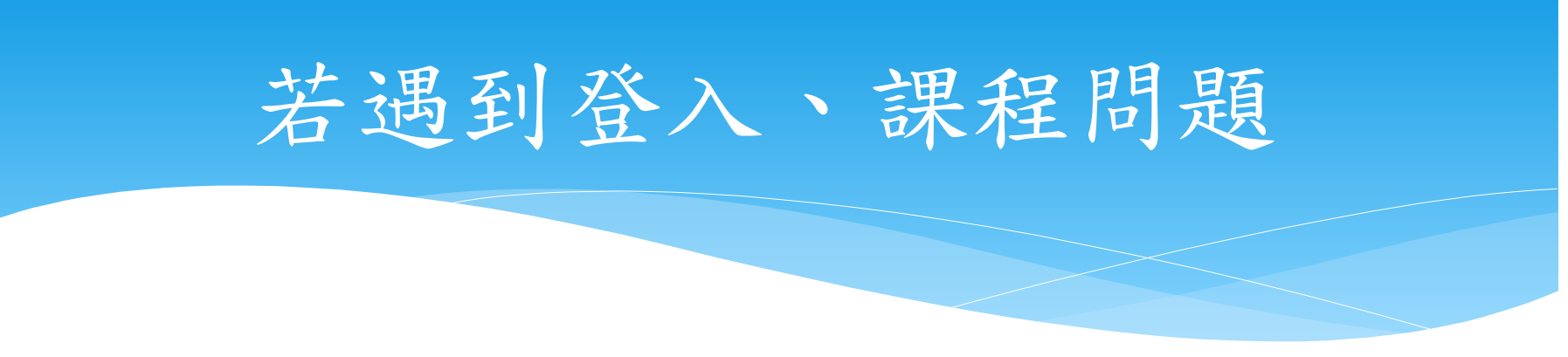

1. 若學生有遇到登入、課程問題可以請學生參考 ewant公告

<a>https://sulfuric-watch-a92.notion.site/113-1-f31c55227118457fae3d8eada6ddc670></a>

2.帳密問題

預設帳號:本校數位學習平台之email (請確認數位學習平台的email是否正確) 預設密碼:學號。

2. 若遲遲未收到帳號密碼通知信(包含已經檢查垃圾郵件),請使用密碼原則(未註冊請

使用學號/已經註冊的使用自己設定的密碼)嘗試登入

3. 若還是無法正常登入,請聯絡 → ewant 育網跨校通識信箱 (ewantgem@gmail.com) 並

告知您的學校/學號/姓名/選修課程/無法登入的帳號

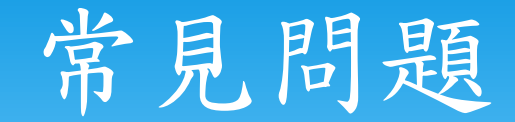

#### \* 1. 帳密問題

預設帳號:email

預設密碼:學號。

- \* 2. 選課結束,學校提供學生名單予eWant平台辦理開通。
- \* 3. 第1周、第2周上課內容任課老師會另外公布。
- \* 4. 若有遇到登入、課程問題請參考 ewant公告
- https://sulfuric-watch-a92.notion.site/113-1-f31c55227118457fae3d8eada6ddc670

## 開始課程

### \* 請點選平台首頁右上方【小白人】→【我的課程】, 進入課程學習。

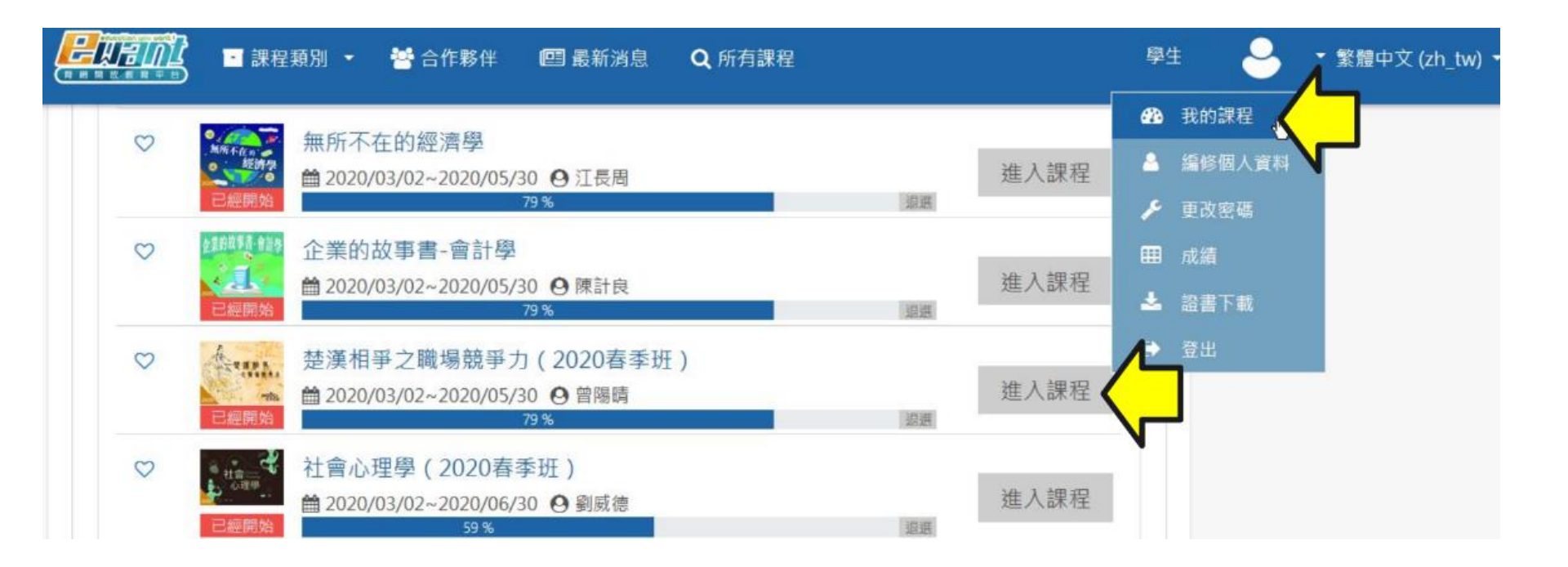

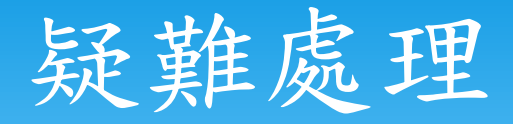

- \* 操作說明懶人包:
  <u>https://drive.google.com/file/d/1wlKmEGyWlo5uJlUhg</u>
  7Dwb9Nc8DkiUu8w/view
- \* 有疑惑可請教ewant育網跨校通識信箱: ewantgem@gmail.com